訪看鳥 Ver2.01.03 では、下記に記載する機能を追加いたしました。

1.【利用者登録/修正】:医療保険公費情報登録 公費追加、削除機能 公費負担割合分編集機能

2.【訪問看護療養費領収書】:利用者負担割合、区分変更機能

3.【訪問看護計画書】: [問題点・解決策]にて 11 行以上入力した際の不具合を修正

### 1.【利用者登録 / 修正】:医療保険公費情報登録

医療保険適用公費の追加、削除機能

医療保険適用の公費を追加、削除できる機能を追加しました。

### [公費の追加方法]

1.

【メインメニュー】 [利用者登録 / 修正]の順にクリックすると、【利用者選択】 画面が表示されます。新たに公費を追加したい利用者様を選択し、画面右下の[詳細] ボタンをクリックしてください。

2.

[利用者情報修正]画面が表示されます。画面右下の[公費情報登録変更]ボタンを クリックし、[利用者別公費情報]画面を表示させます。

3.

画面左の [ 医療保険 ] をクリックします。医療保険で適用される公費が表示 されます。

4.

画面下欄にある[公費追加]をクリックします。

| 公費通知         公費通知者特別後語法:費取0 記付           1         13 戦傷病者特別後語法:費生医療           3         14 戦偽病者特別後語法:費生医療           3         18 原爆裙爆者:認定疾疾医療           4         300 心神喪失等           5         15 障害者自立支援法:有成医療           7         16 障害者自立支援法:有成医療           9         15 障害者自立支援法:有成医療           10         51 特定疾患:未完性血液凝固:水保病等           112         52 小児慢性特定疾患治療           12         53 児童福祉法の措置等           13         15           15         15           15         15           15         15           15         15           15         15           16         15           17         = 60 右線           17         = 60 地公攤           17         = 60 地公攤 | ID:  | 1 氏名 ]                                                                                                    | 東京 一即                                                                 |          |         |       |
|----------------------------------------------------------------------------------------------------|------|----------------------------------------------------------------------------------------------------|-----------------------------------------------------------------------|----------|---------|-------|
| 13     53     児童福祉法の指置等       14     56     石湖       15     25     中国狭留邦人等       15     12     生活保護法/医療扶助」       17     14     66       15     12     生活保護法/医療扶助」       17     13     40       17     14     56       15     12     生活保護法/医療扶助」       17     12     40       17     13     40                                                                                                    | 医療保険 | △ 公費1     → 13 戦傷病者特別援調法     → 13 戦傷病者特別援調法     → 14 戦傷病者特別援調法     → 14 戦傷病者特別援調法     → 14 販傷病者特別援調法     → 15 原書者自立支援法・精     6 → 15 厚書者自立支援法・精     6 → 15 厚書者自立支援法・類     ∂ → 12 序場者自立支援法・類     ∂ → 12 序場技成者 一般疾病     10 → 51 特定疾患、先天性血液     11 → 38 肝炎治療 | 重類<br>類要の結何<br>要生医療<br>神道院<br>生医療<br>成医療<br>素介証医療<br>美介証医療<br>変通・水俣病等 | 公費負担者番号  | 公費受給表番号 | 自己負担金 |
| [公費追加]をクリックします。                                                                                                    | 介護保険 | 12 63 児童福祉法の提倡等<br>13 63 児童福祉法の提倡等<br>14 266 石綿<br>15 25 中国鉄管邦人等<br>16 12 生活保護法「医療扶助<br>17 2 その他公養                                                                                                    | 1                                                                     |          |         |       |
|                                                                                                    |      |                                                                                                    |                                                                       | 費追加]をクリュ | ックします。  |       |

5.

[公費新規追加]画面が表示されますので、法別番号、公費名称、給付率を入力し ます。

|        | 氏名:東京 一郎                                                                                                    |                                     |
|--------|----------------------------------------------------------------------------------------------------|-------------------------------------|
| 医療保険   | 公費理請     1 13 戦傷病害特別接應法: 療養の給付     2 14 戦傷病害特別接應法: 療養の給付     2 14 戦傷病害特別接應法: 更生医療     3 心神喪失等     5 21 障害者自立支援法: 軟生医療     5 15 障害者自立支援法: 東生医療     7 16 障害者自立支援法: 南原医療     0 26 障害者自立支援法: 南原医療                                                                                                    | 公費負担者番号 公費受給者番号 自己負                 |
| -HORON | 3     19 原生     公費新規造加       10     51 特子     支更約     (初州造加)       11     36 指子     支更約     (初州造加)       12     52 小3     支更約     (政策法)       13     53 児士     支約備考 厚2     (14)       14     66 石音     (15)     25 中日       15     25 中日     (16)     12 当       16     12 当     12     13)       17     81 子     (10) | 送加(A)<br>キャンセル                      |
|        | 「法別番号」<br>し、[ 追加(A                                                                                                    | 、「公費名称」、「給付率」を入り<br>)] をクリックしてください。 |

6.

[追加(A)]をクリックすると、一覧に入力した公費が表示されます。

| D: 1        | 1 氏名:東                                                                                                    | .54 — BS                                                                  |          |         |        |
|-------------|----------------------------------------------------------------------------------------------------|---------------------------------------------------------------------------|----------|---------|--------|
| 医療保険        | △2費通     △2費通     13 戦場病者特別援援法力     2 14 戦場病者特別援援法力     30 心障害者自立支援法・精神     5 21 障害者自立支援法・精神     5 21 障害者自立支援法・有許     5 21 障害者自立支援法・有許     5 15 障害者自立支援法・原     5 24 障害者自立支援法・原     5 15 障害者自立支援法・指     5 15 障害者自立支援法・指     5 15 厚害者自立支援法・指     5 15 厚害者自立支援法・10 15 15 月ま     5 15 月ま     5 15 月ま     5 15 月ま     5 15 月ま     5 15 月ま     5 15 月ま     5 15 月ま     5 15 月ま     5 15 月ま     5 15 月ま     5 15 月ま     5 15 月ま     5 15 月ま     5 15 月ま     5 15 月ま     5 15 月ま     5 15 月ま     5 15 15 15 15 15 15 15 15 15 15 15 1 | 2月<br>原要の給付<br>空生医療<br>生産<br>地通院<br>E医療<br>使人諸医療<br>受力諸医療<br>受力諸医療<br>受力者 | 公費負担者番号  | 公費受給者番号 | 自己負担金額 |
| <b>靖保</b> 漢 | 15 月 25 中国残留邦人等<br>16 月 12 生活保康法ド医康扶助」<br>19 日 王客子支援<br>18 日 92 心身障害者                                                                                                    |                                                                           | と公費が一覧にえ | 長示されます  | -<br>• |

[公費の削除方法]

公費削除は「公費追加」で登録した公費のみ削除が可能です。 1.

[利用者別公費情報]画面を表示させ、画面下にある[公費削除]ボタンを クリックします。

2.

「削除する公費をクリックしてください」とメッセージが表示されます。削除した い公費を選択してください。(選択された公費が青く表示されます。)

| 利用   | <b>答别公费信</b> 編                                                                                                    |                                                                   |
|------|----------------------------------------------------------------------------------------------------|-------------------------------------------------------------------|
| ID:  | 1 氏名:東京 一郎                                                                                                    |                                                                   |
| 医療保険 | 公養種類     1 = 13 戦傷病者特別援護法・療養の給付     2 = 14 戦傷病者特別援護法・療養の給付     2 = 14 戦傷病者特別援護法・愛生医療     3 = 18 原爆装爆者・記定疾病医療     4 = 30 心神養失等     5 = 21 障害者自立支援法・精神通院     6 = 15 障害者自立支援法・精神通院     7 = 16 障害者自立支援法・精神通院     8 = 24 障害者自立支援法・素前医療     8 = 24 障害者自立支援法・素前医療     9 = 19 原爆装爆者・一般疾病医療     9 = 19 原爆装爆者・一般疾病医療     10 = 51 特定疾患・大天性血液凝固・水俣病等     11 = 38 肝炎治療     12 = 52 小児慢性特定疾患治療 | 公費負担者番号 公費受給者番号 自己負担金額<br>削除する公費をクリックして<br>ください。<br>メッセージが表示されます。 |
| 介護保険 | 13     53     児童福祉法の措置等       14     66     石綿       15     25     中国残留邦人等       16     12     生活保護法「医療扶助」       17     11     千倉て支援       16     10     小倉町支援                                                                                                    |                                                                   |
|      | 削除したい公費を選択します。(選<br>すると青く表示されます。)                                                                                                    | [ 公費削除 ( R )] を<br>クリックします。                                       |
|      | 公費名称·給付率変更(K) 公費追加(A)                                                                                                    | 公費削除(8) 0日登録 閉じる(0)                                               |

3.

削除したい公費をクリックすると、公費名称と削除確認のメッセージが表示 されるので、確認し、[はい]をクリックします。「削除しました」という メッセージが表示され「OK」をクリックで、公費が削除されます。

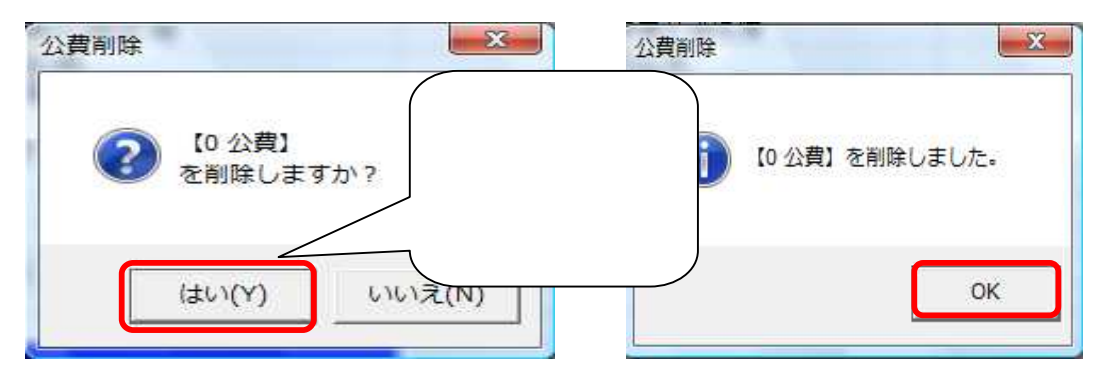

# 公費負担割合分編集機能

公費負担対象者で、医療費の自己負担が発生する場合、下記記載の操作をおこなう ことで、新たに設定した負担割合となり、利用者様に渡す請求書・領収書に反映さ れます。

# 【公費負担編集方法】

1.

- 【メインメニュー】 [利用者登録 / 修正]の順にクリックすると、【利用者選択】 画面が表示されます。公費負担対象者で医療費の自己負担が発生する利用者様を 選択し、画面右下の[詳細]ボタンをクリックしてください。
- 2.
- [利用者情報修正]画面が表示されます。画面右下の[公費情報登録変更]ボタン をクリックし、[利用者別公費情報]画面を表示させます。
- 3.

画面左の[医療保険]をクリックします。医療保険で適用される公費が表示 されます。

| ID: 1                                                                                            | 氏名:東                                                                                                    | E₩ →Bβ                                                                                                    |         |         | 1       |
|--------------------------------------------------------------------------------------------------|----------------------------------------------------------------------------------------------------|----------------------------------------------------------------------------------------------------|---------|---------|---------|
| 「「シスイショー」」シスイショー」」シスイショー」」と、アイショー」」と、アイショー」」という、「「「」」」という、「」」、「」」、「」」、「」」、「」」、「」」、「」」、「」」、「」」、「」 | 公量推<br>13 氧偶而書特和財務課法5<br>14 氧化而書特和財務課法5<br>30 心种喪失等<br>20 障害者自立支援法者約<br>15 障害者自立支援法者約<br>16 障害者自立支援法者約<br>16 障害者自立支援法者約<br>16 障害者自立支援法者約<br>16 原爆做選者。一般反而後<br>30 科宁在愚。负天性也派。<br>30 科宁在愚。负天性也派。<br>51 科宁在愿。如天任也派。<br>53 见望福祉法的的情况等<br>53 见望福祉法的的情况等<br>12 生活得描述[医療状的]<br>子の他公费 | 228<br>穿黄巾 結付<br>亨美医 牌<br>三旗<br>王旗<br>王<br>王<br>度<br>牌<br>先<br>计能医牌<br>是<br>做<br>是<br>版<br>一<br>次<br>(<br>成<br>等<br>等<br>一<br>本<br>(<br>成<br>等<br>表<br>句<br>(<br>志<br>石<br>牌<br>(<br>三<br>王<br>医<br>牌<br>(<br>三<br>王<br>医<br>牌<br>(<br>三<br>王<br>医<br>牌<br>(<br>三<br>王<br>医<br>牌<br>(<br>三<br>一<br>四<br>(<br>一<br>四<br>一<br>四<br>(<br>二<br>四<br>一<br>四<br>(<br>四<br>一<br>四<br>(<br>四<br>(<br>四<br>(<br>四<br>(<br>四<br>(<br>四<br>(<br>四<br>( | 公臺負担者輩号 | 公費受給者當号 | [自己負担金] |
|                                                                                                  | [医療保険]を                                                                                                    | クリックして                                                                                                    | ください。   |         |         |

4.

[公費名称・給付率変更]ボタンをクリックします。「編集する対象の公費をクリックしてください」というメッセージが表示されます。該当の公費を選択してください。

| D: 1                                                            | 氏名 東京 一郎                                                                                                    |                                                     |
|-----------------------------------------------------------------|----------------------------------------------------------------------------------------------------|-----------------------------------------------------|
| た 療保険     1 2 3 4 5 0 7 8 0 10 11 12 10 14 15     1 12 10 14 15 | 公費種類 <ul> <li>13.戦傷病者特所措護法:凍買の給付</li> <li>14.戦傷病者特所措護法:凍買の給付</li> <li>14.戦傷病者特所措護法:東主医療</li> <li>10.原爆球爆者:認定定納医療</li> <li>21.障害者日立支援法:精神通院</li> <li>15.障害者日立支援法:脊炎介護医療</li> <li>24.障害者日立支援法:脊炎介護医療</li> <li>24.障害者日立支援法:脊炎介護医療</li> <li>19.原爆球爆者:一般疾病医療</li> <li>24.障害者日立支援法:保久分(1)</li> <li>25.特定疾患:今,大性血液凝固:水保病等</li> <li>26.小児爆性粉定原患:</li> <li>25.特公方</li> <li>25.特公方</li> <li>25.特公方</li> <li>25.特公方</li> <li>25.特公方</li> <li>25.特公方</li> <li>26.小児爆性粉定原患:</li> <li>27.中国</li> </ul> | ☆費査担告番号 公費受給告番号 自己負担金額<br>「     」     「     。     」 |
|                                                                 | 80 1/2 1/2 1/2 1/2 1/2 1/2 1/2 1/2 1/2 1/2                                                                                                    | 「公費名称・給付率変更」ボタン<br>- クリックします。                       |

5.

[公費情報変更]画面が表示されます。例えば、自己負担が1割で、画面上の 給付率が100%と表示されている場合は、自己負担率10%差し引いた90%に 修正し、[変更(A)]をクリックします。

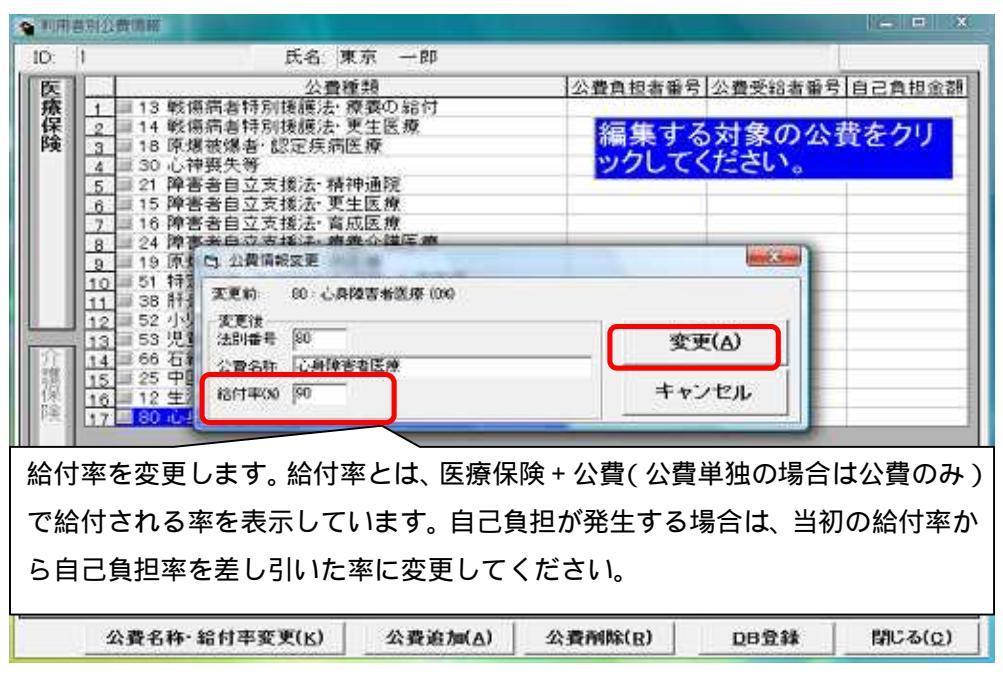

6.

「変更しました。」というメッセージが表示されたら、「OK」をクリックしてください。

| ID:         | 1 氏名 東) | ₹ — BB                                                  |                         |                             | 0.0      |
|-------------|---------|---------------------------------------------------------|-------------------------|-----------------------------|----------|
| D 医療保険 介護保険 |         | R 一部<br>構  養の結付<br>生医療<br>虚療<br>医療<br>公費名称変更<br>① 変更しまし | 公費負担者番号<br>編集する<br>ックして | ■ 公置受約者留き<br>る対象の公<br>ください。 | 19日日東担金部 |
| -           |         |                                                         |                         |                             |          |

上記の操作をおこなうことで、医療費の自己負担が発生する利用者様の請求書・領収 書には、新たに設定した負担割合による請求金額が表示されます。

# 【医療保険適用公費情報】

今回のバージョンで、市町村独自の医療費助成制度の公費の登録、 給付率の変更が可能になりました。

公費情報登録画面で公費の追加、削除、給付率の変更を行った場合は、 該当公費を登録した利用者様すべてに反映されます。

### 2.【訪問看護療養費領収書】:利用者負担割合、区分変更機能

訪問看護療養費領収書編集画面で、利用者負担割合、区分の変更機能が 追加されました。

.....

1.

【メインメニュー】 [実績確定/請求書出力] [印刷] [訪問看護療養費領収 書]の順にクリックします。

2.

「訪問看護療養費領収書 印刷選択画面」が表示されます。

負担割合を変更したい利用者の[選択]にチェックをつけ、画面下の

[確認・修正(E)]をクリックします。

| 印刷   建設   利用者10   抽発映音番号   氏名   フリガナ   保険者<br>1 | 16名   神月成 |     |
|-------------------------------------------------|-----------|-----|
|                                                 | 平28年41月   | 日本市 |
|                                                 |           |     |
|                                                 |           |     |
|                                                 |           |     |
|                                                 |           |     |

3.

「帳票(様式)・事業所選択」画面が表示されます。画面下の [ 訪問看護療養費 領収書 ( M )] をクリックします。

|   | 年月度    | 事業所番号 | 事業所名称        | 様式  |
|---|--------|-------|--------------|-----|
| H | 23年01月 | l di  | 「看鳥訪問看護ステーシ」 | ョン医 |
|   |        |       |              |     |
|   |        |       |              |     |
|   |        |       |              |     |
|   |        |       |              |     |
|   |        |       |              |     |
|   |        |       |              |     |

4.

「訪問看護療養費領収書」編集画面が表示されます。 利用者負担割合を変更したい場合、[負担割合・変更]をクリックすると、 グレイアウトされていた負担割合が表示され、変更が可能になりますので、 修正し、印刷をおこなってください。

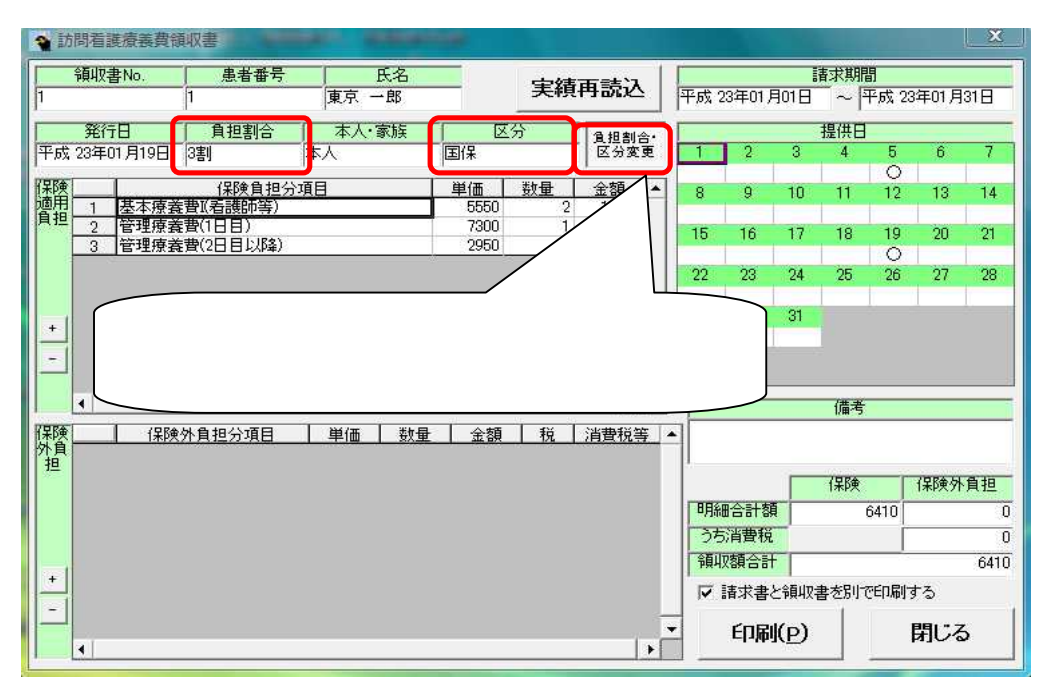

# 【訪問看護療養費領収書】編集

負担割合を変更した状態のまま、画面を閉じると、次月以降も変更した負 担割合の金額が算定されます。

#### 3.【訪問看護計画書】:

[問題点・解決策]にて11行以上入力した際の不具合を修正。

[問題点・解決策]にて11行以上入力をおこなうと、1枚で印刷できる表示内容 なのに、2枚にわたって印刷されてしまう不具合を修正いたしました。